# dream build

A construction management platform powered by kahua

## Vendor Invite and Setup Process

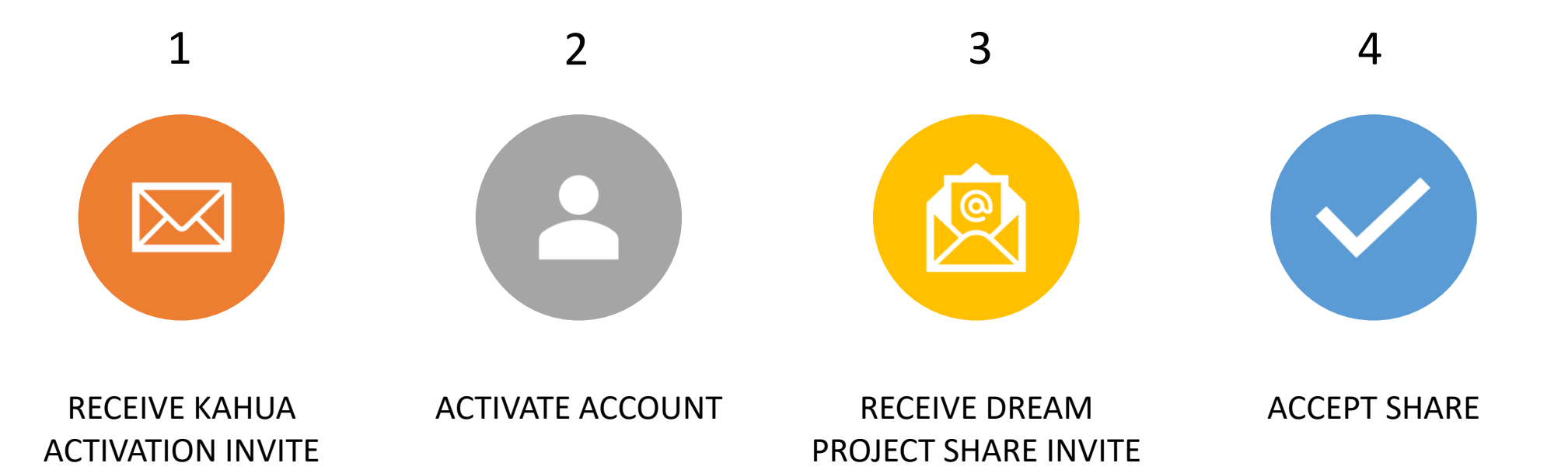

## 1 - Receive Kahua Activation invite

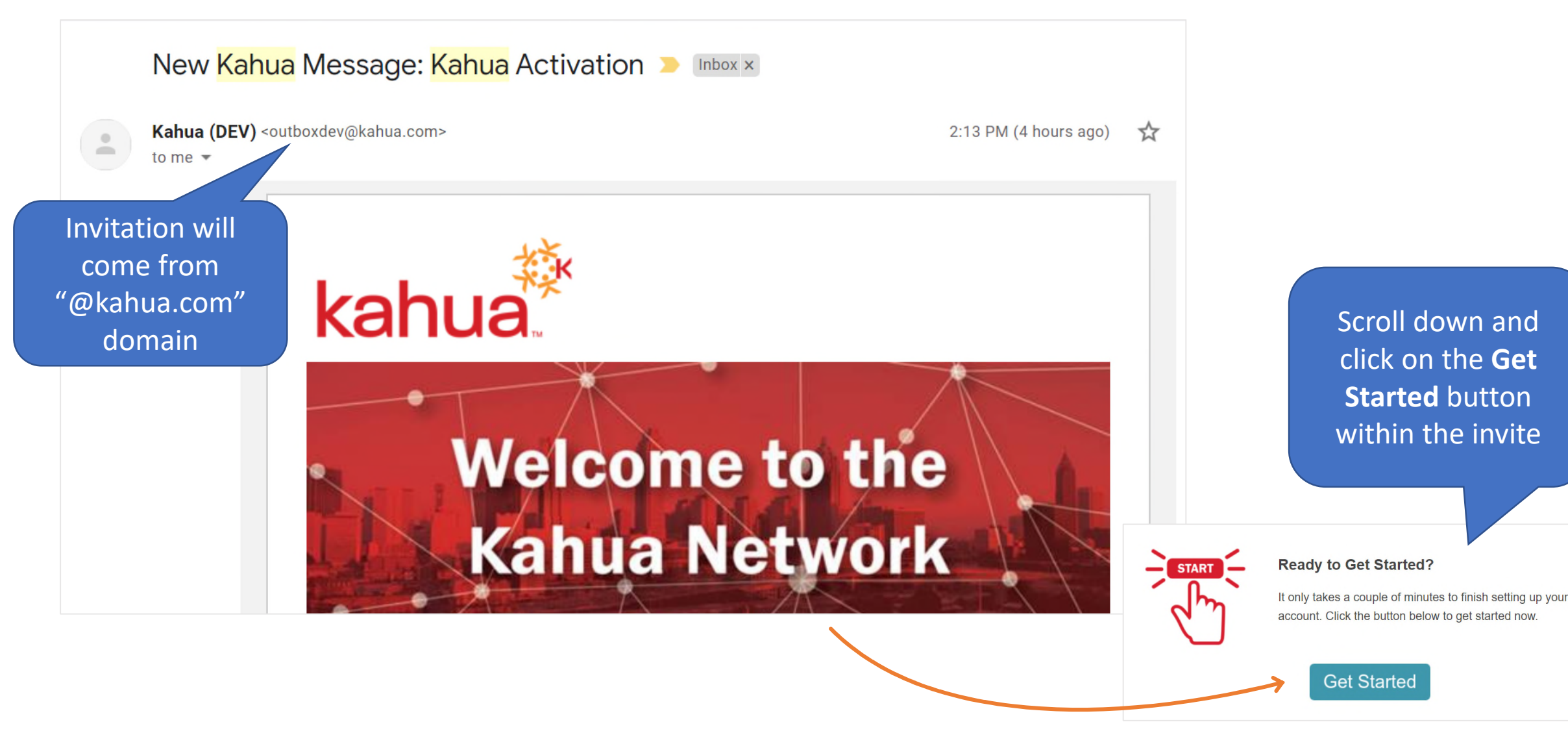

## 2 - Activate Account

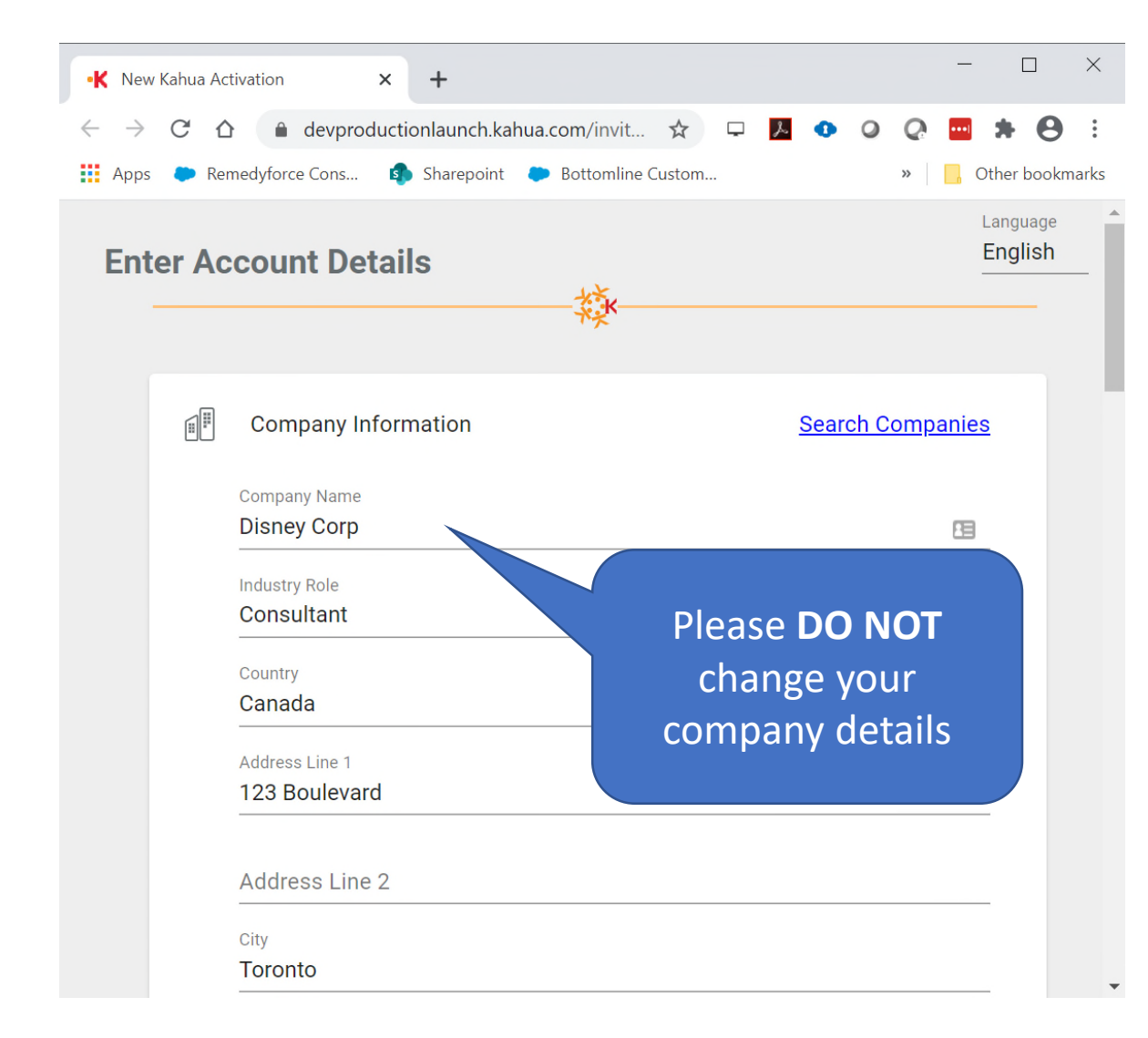

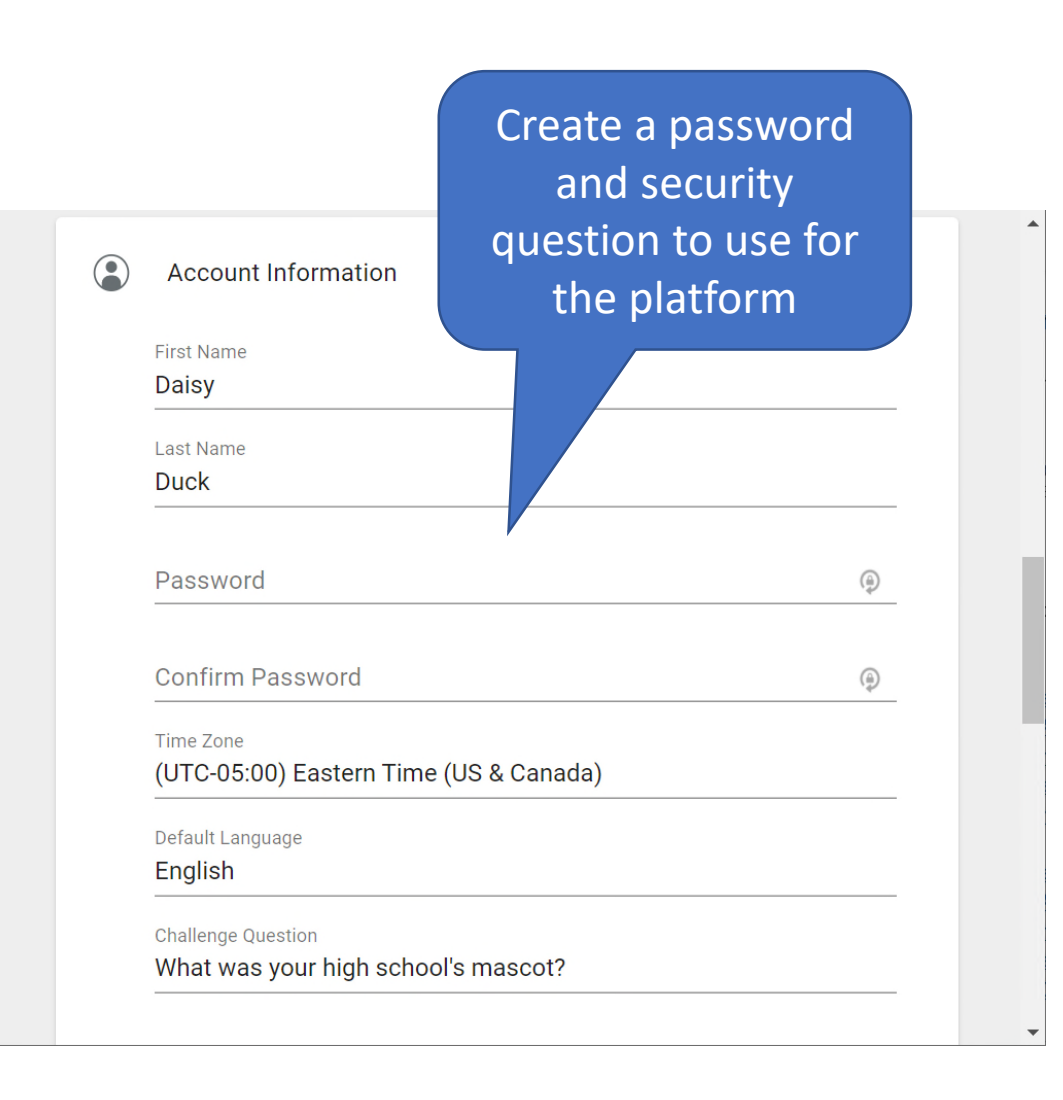

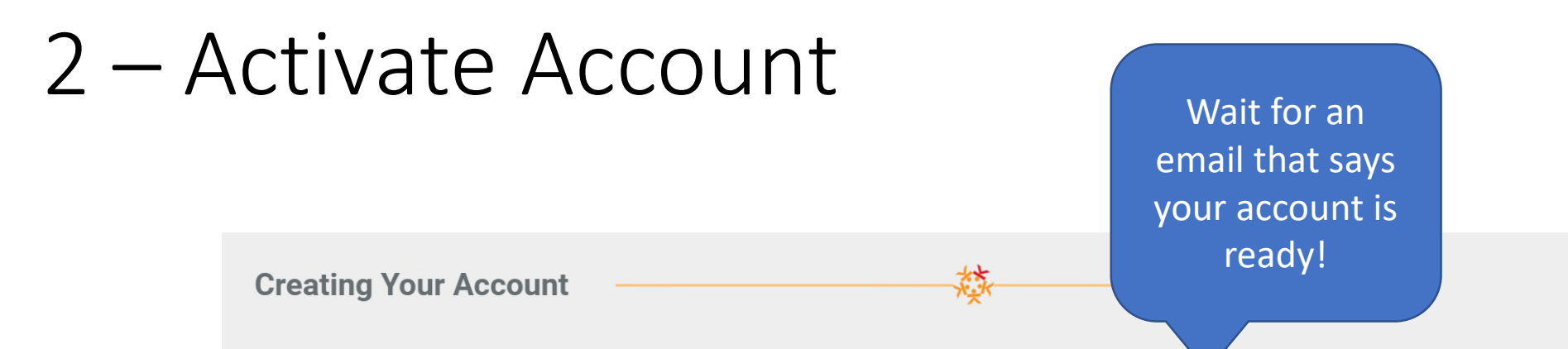

It will just take a minute or two while we get your account set up. You'll get an email when it is ready! In the meantime, you can continue doing other things or watch this video to learn a little more about Kahua.

#### Progress...

Creating Domain...

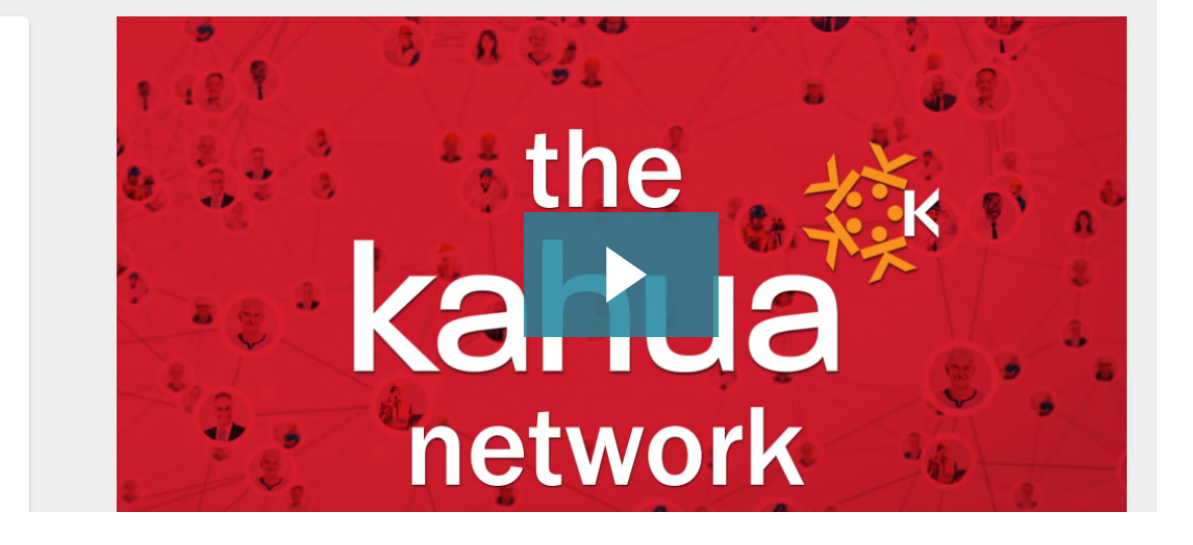

## 2 - Activate Account

#### 

#### New Kahua Message: Your new Kahua account is ready! 🔈 🗈

5:36 PM (6 minutes ago)

ন্দ্র

Kahua (DEV) to lena.mcclintock+mm 🔻

Welcome to Kahua!

As the first person to add your company in Kahua, you have been designated as your company's Administrator. You' are responsible for adding members, updating permissions, and assigning licenses.

What's next?

1. Learn more about performing administrative functions, **including making someone else an administrator**, by watching our <u>Domain Administration e-learnings</u>.

2. Launch Kahua.

For any additional assistance, do not hesitate to reach out to Kahua Support!

Thank you,

- Kahua Support
- 678-920-7860

support@kahua.com

Bookmark the Launch Kahua web page If you are the first person from your company, you will be your company administrator

## 2 - Activate Account

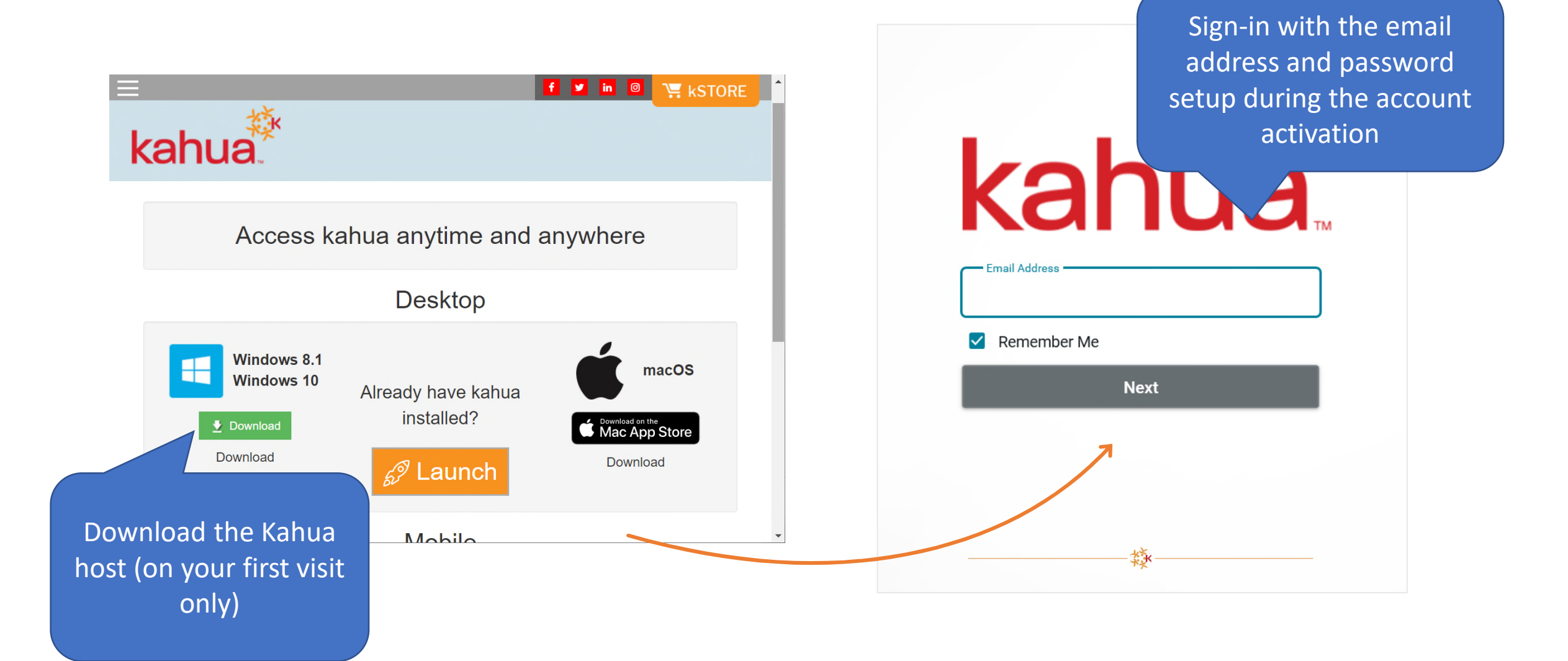

## 3 - Receive Dream Project Share invite

The Share invitation will specify which project and application Dream is sharing with your company

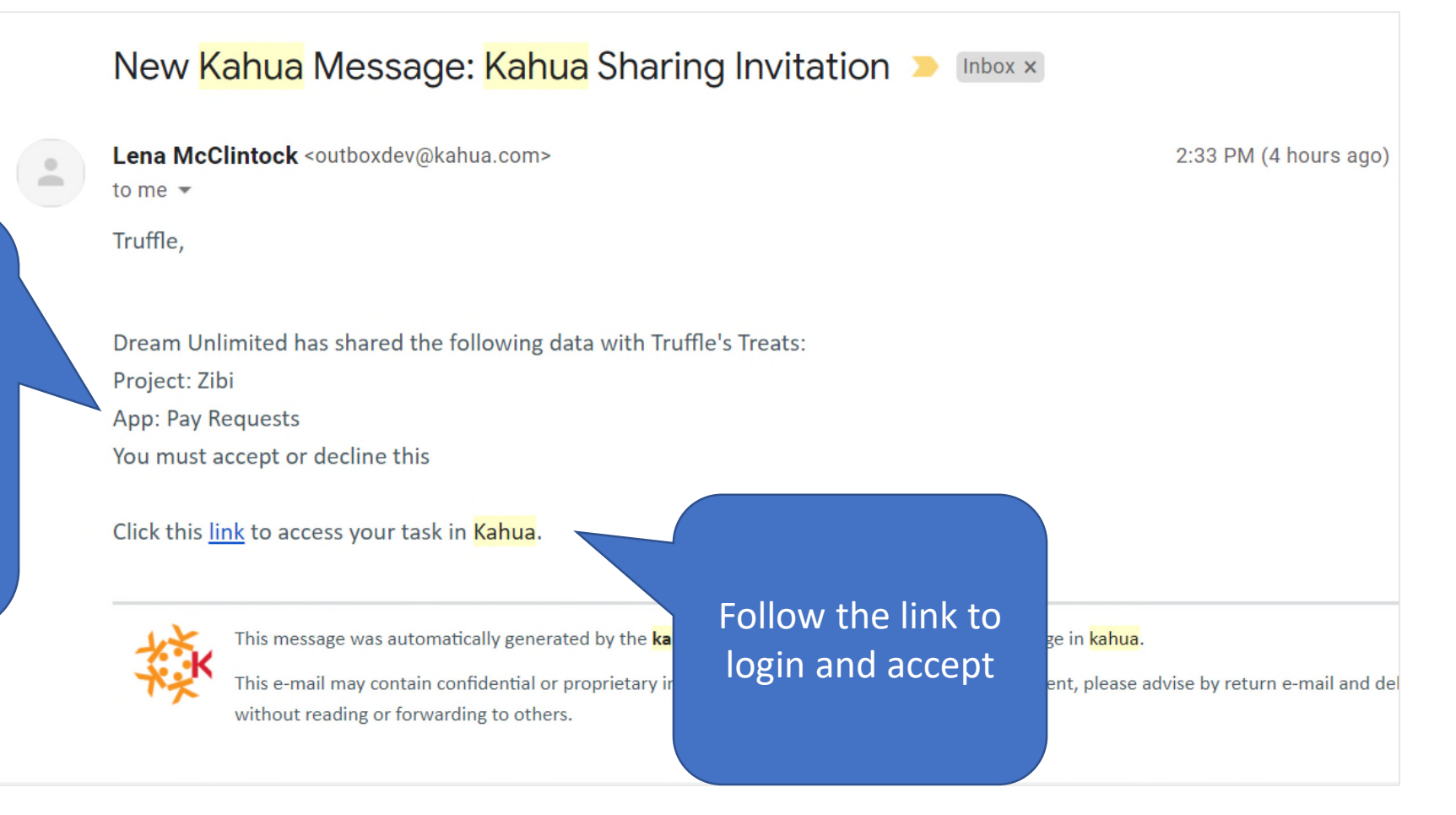

## 4 – Accept Share

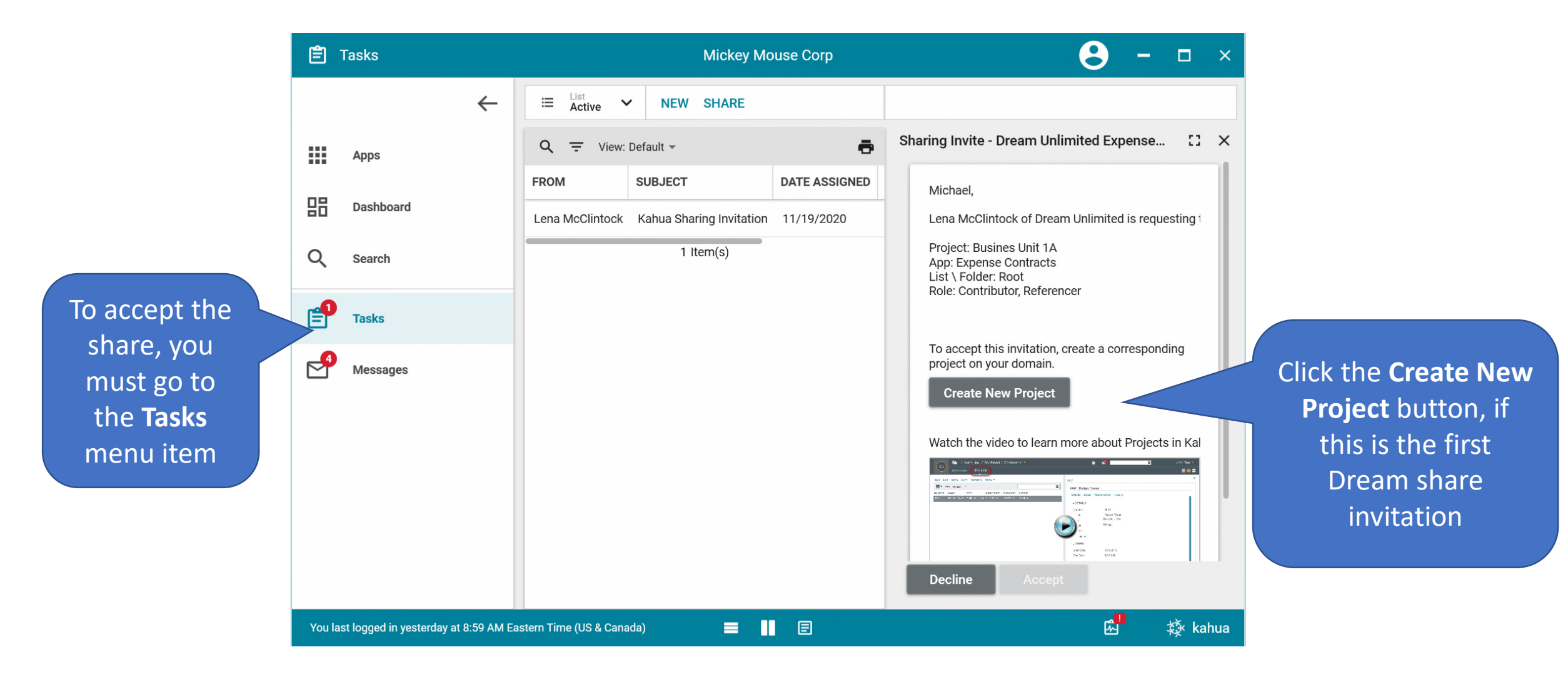

## Questions? Need Help?

**Technical Support** 

### Kahua support

- Email <u>support@kahua.com</u>
- Submit a ticket on their website

**Dream Billing Inquiries** 

Dream AP Inquiries

• Email <u>dreambuild@dream.ca</u>